## Bluetooth 対応機器を登録する

本機で Bluetooth 対応機器を使うために、まずは本機に登録(ペアリング) する必要があります。

## ■本機から Bluetooth 対応機器を検索して登録する

1 "MENU"をタッチする

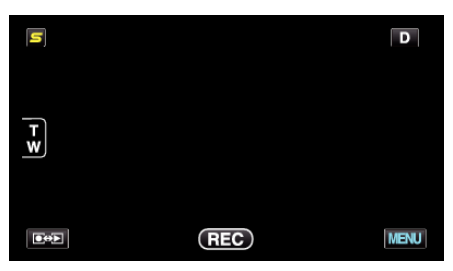

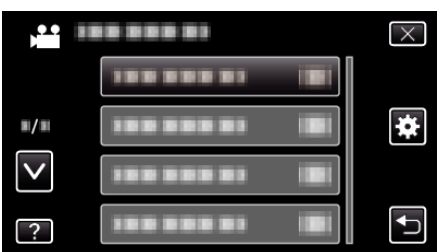

3 "Bluetooth"をタッチする

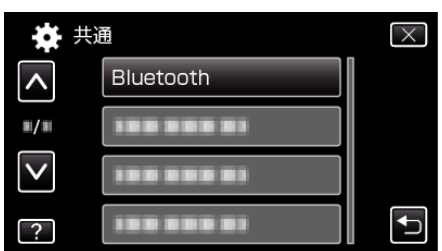

4 "機器を登録する"をタッチする

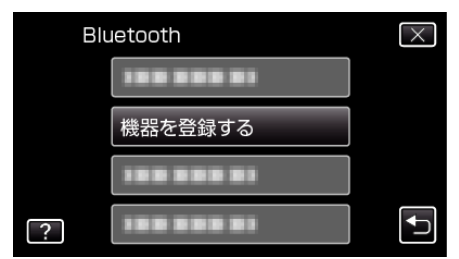

**5** "機器を検索する"をタッチする

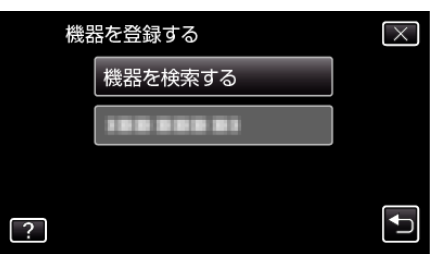

6 登録する機器を検索可能な設定にしてから、"OK"をタッチする

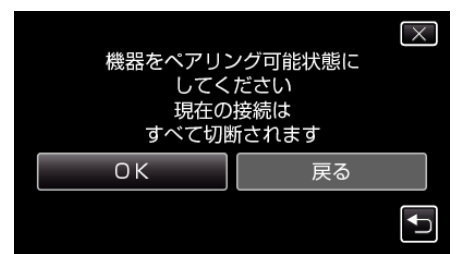

- 本機の周辺にある Bluetooth 対応機器の検索が始まります。
- 機器によって設定方法が異なります。機器の取扱説明書もご覧ください。
- 7 登録する機器をタッチする

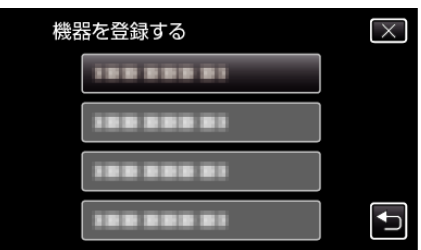

- 登録したい機器が見つからないときは、もう一度機器の設定を確認してから検索をしてください。
- 機器名が取得できない場合は、Bluetooth デバイスアドレス(BD ア ドレス)が表示されます。
- 機器名の表示できない文字は、□を表示します。
- 8 "はい"をタッチする

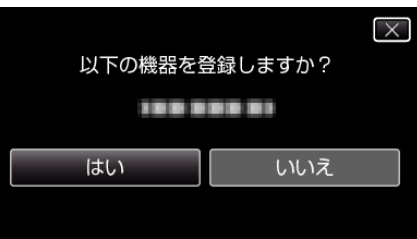

- 機器の認証が必要な場合は、パスキーの入力画面が表示されます。
- 機器の認証が不要な場合は、パスキーの入力画面は表示されません。
- 9 登録する機器のパスキーを入力する

|    | 1 | 2 | 3 | 消去    |
|----|---|---|---|-------|
|    | 4 | 5 | 6 |       |
|    | 7 | 8 | 9 |       |
| 決定 |   | 0 |   | キャンセル |

- 数字をタッチして数字を入力してください。
- "消去"をタッチすると、一つ前の数字を消せます。
- 数字の入力が終わったら、"決定"をタッチしてください。
- 登録する機器によって、パスキーの桁数は違います。
- パスキーは「PIN コード」ともいいます。
- パスキーについて、詳しくは登録する機器の取扱説明書をご覧ください。
- 機器の登録が終わったら、"OK"をタッチしてください。

## ■ Bluetooth 対応機器からの登録要求を待って登録する

】 "MENU"をタッチする

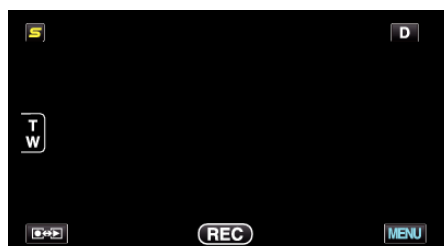

| ) <b>**</b> III | <br>$\times$ |
|-----------------|--------------|
|                 |              |
| <b>#/</b> #     | <br>*        |
| $\checkmark$    |              |
| ?               |              |

**3** "Bluetooth"をタッチする

| 🗱 共          | Ē          | $\times$ |
|--------------|------------|----------|
| <b>^</b>     | Bluetooth  |          |
| ■/■          |            |          |
| $\checkmark$ | 188 888 81 |          |
| ?            | 188 888 81 |          |

4 "機器を登録する"をタッチする

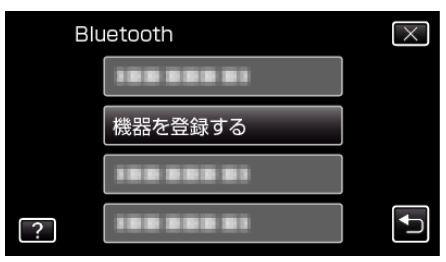

5 "機器の要求を待つ"をタッチする

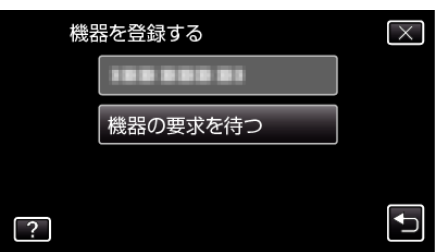

6 "Bluetooth 機器の要求を待ちます現在の接続は すべて切断されます"と表示されたときは、"OK"をタッチする

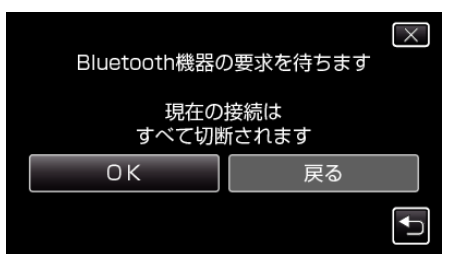

- 本機が待機状態になり、Bluetooth対応機器からの登録要求を待ちます。登録する機器側で操作して登録設定を行ってください。
- 機器によって設定方法が異なります。機器の取扱説明書もご覧ください。

7 "はい"をタッチする

| い下の機器を        | きましますか? |  |  |
|---------------|---------|--|--|
| 以下の械器を豆球しますがで |         |  |  |
|               |         |  |  |
|               |         |  |  |
| はい            | いいえ     |  |  |
|               |         |  |  |
|               |         |  |  |

- 機器の認証が必要な場合は、パスキーの入力画面が表示されます。
- 機器の認証が不要な場合は、パスキーの入力画面は表示されません。
- 8 登録する機器のパスキーを入力する

| パスキー | : 181 | 111 |   |       |
|------|-------|-----|---|-------|
|      | 1     | 2   | 3 | 消去    |
|      | 4     | 5   | 6 |       |
|      | 7     | 8   | 9 |       |
| 決定   |       | 0   |   | キャンセル |

- 数字をタッチして数字を入力してください。
- "消去"をタッチすると、一つ前の数字を消せます。
- 数字の入力が終わったら、"決定"をタッチしてください。
- 登録する機器によって、パスキーの桁数は違います。
- パスキーは「PIN コード」ともいいます。
- パスキーについて、詳しくは登録する機器の取扱説明書をご覧ください。
- 機器の登録が終わったら、"OK"をタッチしてください。

メモ:

- お使いの機器によっては、登録できないことがあります。また、登録できても接続できないことがあります。
- デバイス検索は選択した機器や電波状況、デバイスの位置関係によって 結果が異なります。
- Bluetooth 機器の登録中は、オートパワーオフやパワーセーブ、デモ機能 は働きません。

## 登録を削除するには

手順4で "機器を削除する"を選ぶと、登録した機器を削除できます。